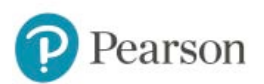

## MyITLab Regisration Instructions for Computer Science 8, Fall 2019 UC Riverside

Go to: http://www.pearson.com/mylab

Under Register, select Student.

Confirm you have the information needed, then select **OK! Register now**.

Enter your instructor's course ID, gustafson64683, and click Continue.

Enter your existing Pearson account **username** and **password** to **Sign In**. (You have an account if you have ever used a MyLab or Mastering product.)

If you do **not** have an account, select **Create** and complete the required fields.

Select an access option:

• Buy access using a credit card or PayPal. Follow the instructions.

From the You're Done! page, select Go To My Courses.

On the My Courses page, select the course name UCR CS 8 Fall 2019 to start your work.

## To sign in later:

Go to: http://www.pearson.com/mylab

Select Sign In.

Enter your Pearson account **username** and **password**, and **Sign In**.

Select the course name UCR CS 8 Fall 2019 to start your work.

Copyright © 2019 Pearson All Rights Reserved.